## **Clearing Cache for ASCENDER and Portals**

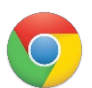

## 🔽 Google Chrome:

- 1. While in Google Chrome press Ctrl + Shift + Delete on your keyboard
- 2. Under the Advanced Tab Select:
  - a. Time Range: All Time
  - b. Cookies and other site data
  - c. Cached images and files
  - d. Password and other sign-in data Optional but highly recommended
  - e. Hosted app data
- 3. Click Clear Data
- 4. Close all open Google Chrome Browsers

| Clear browsing data                           |                   |
|-----------------------------------------------|-------------------|
| Basic                                         | Advanced          |
| Time range All time                           | -                 |
| Browsing history                              |                   |
| Download history                              |                   |
| Cookies and other site data<br>From 207 sites |                   |
| Cached images and files<br>320 MB             |                   |
| Passwords and other sign-<br>None             | in data           |
| Autofill form data                            |                   |
| Site Settings<br>2 sites                      |                   |
| Hosted app data<br>1 app (Web Store)          |                   |
|                                               | Cancel Clear data |

## **Clearing Cache for ASCENDER and Portals**

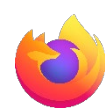

## Mozilla Firefox:

- 1. While in Firefox press Ctrl + Shift + Delete on your keyboard
- 2. Select:
  - a. Time range to clear: Everything
  - b. Active Logins
  - c. Form & Search History
  - d. Cookies
  - e. Cache
  - f. Offline Website Data
- 3. Click OK
- 4. Close all open Mozilla Firefox browsers

| [ime range to clear:       | Everything ~                                           |
|----------------------------|--------------------------------------------------------|
| All sel<br>This ad         | ected items will be cleared.<br>tion cannot be undone. |
| listory                    |                                                        |
| <u>B</u> rowsing & dowr    | nload history 🔽 <u>C</u> ookies                        |
| 🗸 Active <u>l</u> ogins    | C <u>a</u> che                                         |
| ✓ <u>F</u> orm & search hi | story                                                  |
| Data                       |                                                        |
| Site settings              | ✓ Offline website data                                 |
|                            | OK Cancel                                              |